## Phase 2: LOGIN MASTER DEGREE

Switch to the English language and click on Login

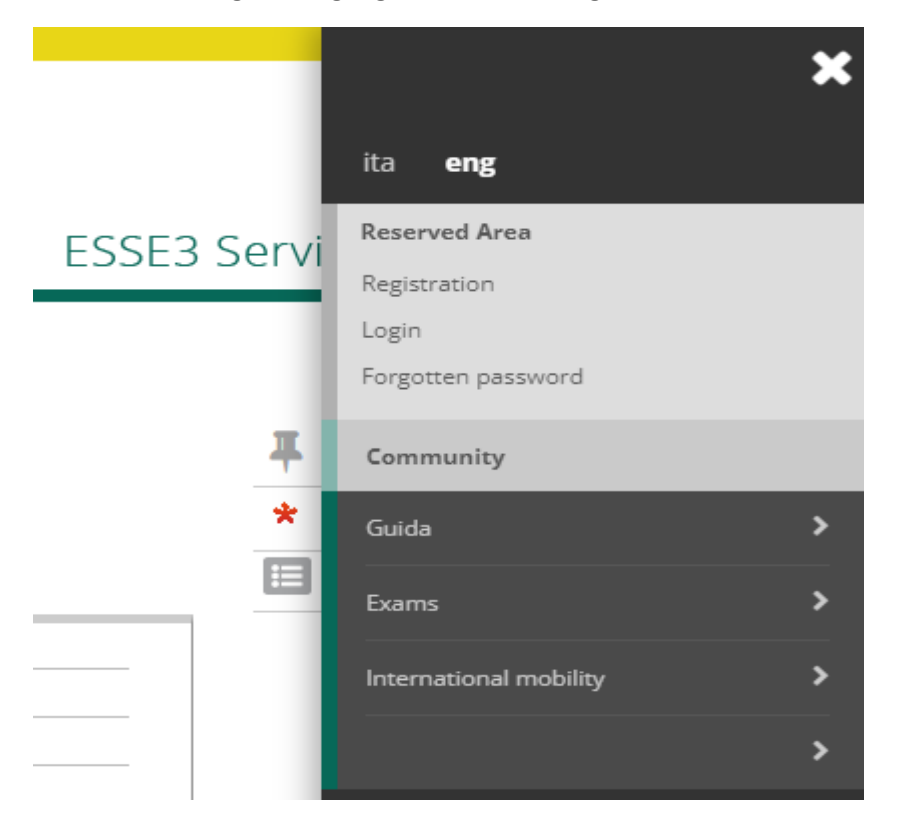

**Click on Privacy authorizations** 

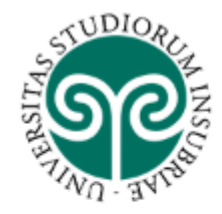

# Privacy authorizations

Through the following pages you can give the authorizations for uor privacy policy.

|       | Privacy authorizations |
|-------|------------------------|
|       |                        |
| Click | o YES                  |
|       | o YES                  |
|       |                        |

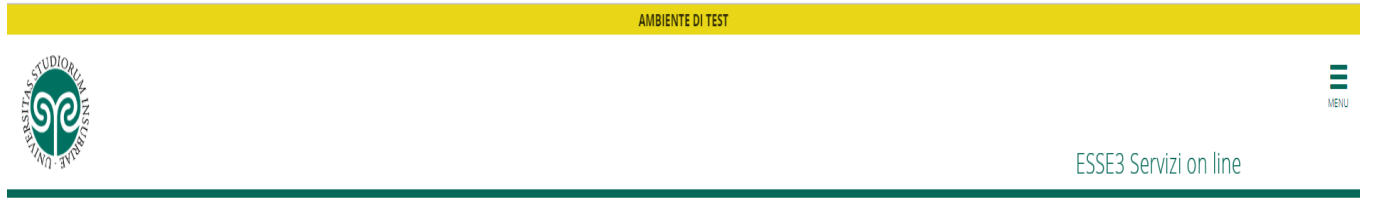

Registered Users Area - Welcome GF<del>DGFD HGFDHJ</del>JCH

This service was created to keep in contact with users interested in the University world. In this section you can find all the latest news and appointments and keep yourself up to date about developments in the University world.

### Click on HOME

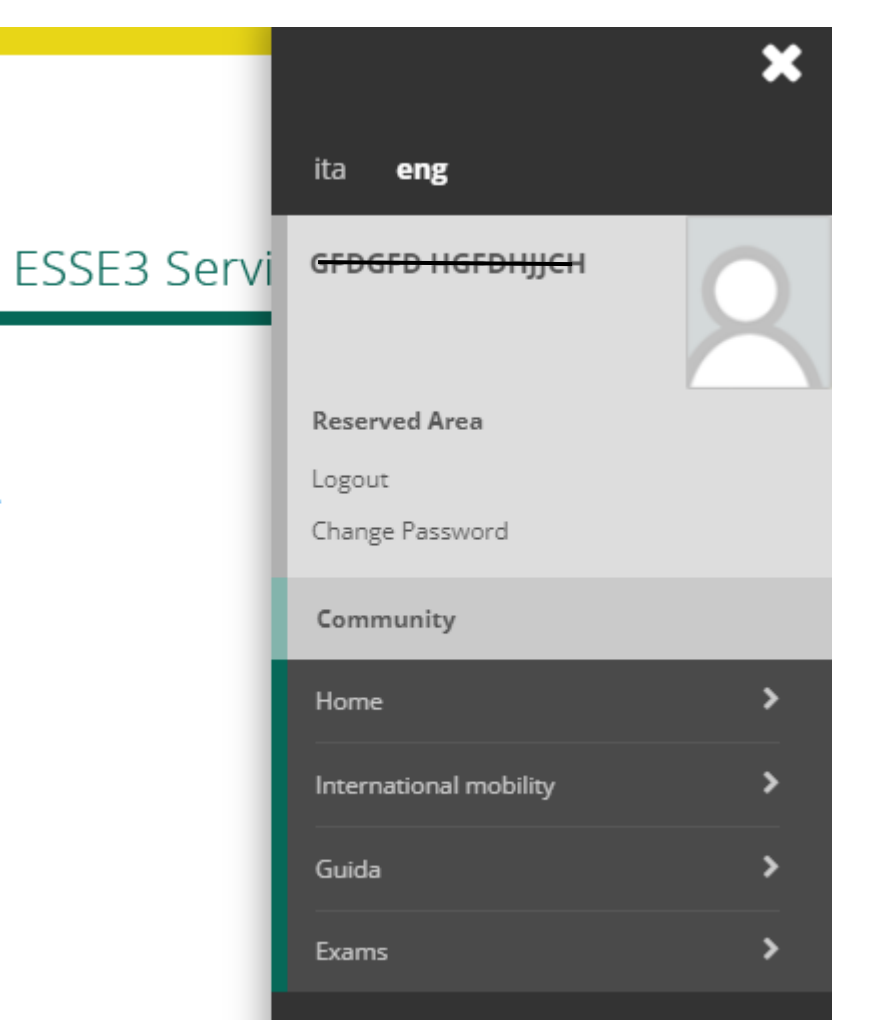

d.

### Click on Assessment test

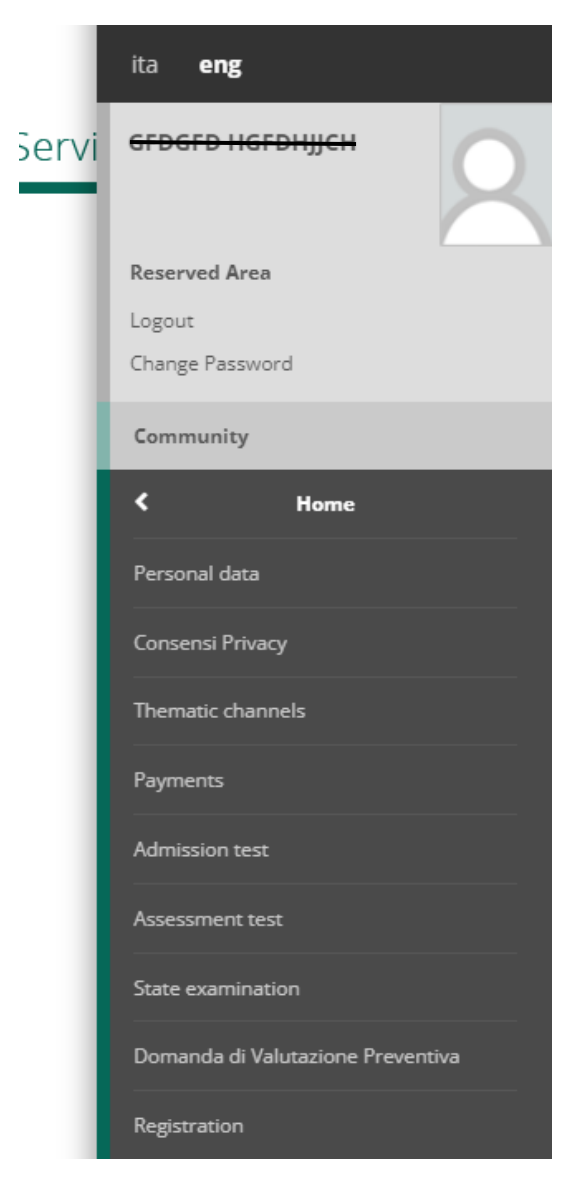

-Assessment Test Application

• Graduate Degree

Continue

Study Program\*

Choose the Program and click continue

• Ammissione (...)

Continue

Confirm and continue

# Residence permits

This page summarizes all the residence permits.

## Residence permits list

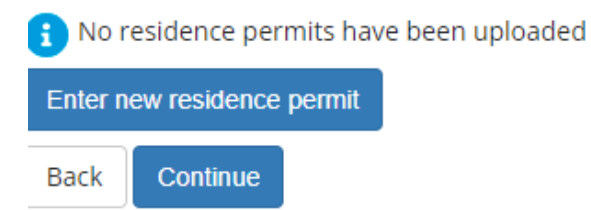

In this section you can upload your visa if you do not possess a residence permit yet and continue following the instructions

Upload mandatory study titles

# Required titles detail

Continue

\_ \_

Back

You must enter the attainment country title.

| High school diploma: | 🔿 Italian             |
|----------------------|-----------------------|
|                      | Foreign               |
| Attained at:         | O Italian Institution |
|                      | Foreign Institution   |
|                      |                       |
|                      |                       |

Once you upload a document you can see the change in the status from red to green

| status | Actions |  |
|--------|---------|--|
| •      | 🗟 🛞 🗟   |  |

| Tit<br>stat | le<br>:us | Actions |
|-------------|-----------|---------|
| ۲           | I         | Enter   |

Alternative study Titles: select Option 3 FOREIGN QUALIFICATION

#### Alternative study titles

1 To continue you must complete the entry of all the study titles of at least an optional block. The various c

Option 1:

| Blocked<br>status | Title  | Remarks |
|-------------------|--------|---------|
| <b>V</b>          | DEGREE |         |

Option 2:

| Blocked<br>status | Title           | Remarks |
|-------------------|-----------------|---------|
| <b>~</b>          | Bachelor Degree |         |
| Option 3          | -<br>           |         |

| Blocked<br>status | Title                 | Remarks |
|-------------------|-----------------------|---------|
| <b>~</b>          | FOREIGN QUALIFICATION |         |

#### Foreign Study Title

This module allows you to entry or modify data related to a foreign Study Title

| - Eoreign Study Title data |              |  |  |
|----------------------------|--------------|--|--|
| Foleign study fille data   |              |  |  |
| Nation                     | Choose       |  |  |
|                            |              |  |  |
| University                 | Not listed   |  |  |
| Title*                     | Choose       |  |  |
|                            |              |  |  |
| Study program              |              |  |  |
|                            |              |  |  |
| Duration years             |              |  |  |
|                            |              |  |  |
| Attained on*               |              |  |  |
|                            | (dd/mm/yyyy) |  |  |
|                            |              |  |  |
| Final grade*               |              |  |  |
|                            | (Ex: 98/110) |  |  |
|                            |              |  |  |
| Evaluation                 |              |  |  |
|                            |              |  |  |

Back Continue

upload the document

click on complete the admission to the competition